## Job Aid

## Adjusting a Payment

A payment adjustment allows the user to select a payment from the account history and adjust the monies that were applied from that payment. For example, let's say a borrower makes a payment for \$100. Of that, \$10 is applied to late fees, \$20 to interest, and the remaining \$70 is applied towards principal. However, it is determined that it would be appropriate to waive the late fees. The \$10 payment that was applied to late fees can be removed and applied towards principal.

While payments can be adjusted to correct mistakes, it often makes sense to instead reverse a payment and then reapply it correctly. Use extreme caution when making adjustments as it can be difficult to fix a mistake. Refer to the Reversing a Payment Job Aid for additional information.

| Adjusting a Payment |                                                                                                    |
|---------------------|----------------------------------------------------------------------------------------------------|
| Step 1:             | From the Primary Window, click the <b>Adjust</b> Action Tab.                                                                                                    |
| Step 2:             | Click the Payment Adjustment button.                                                                                                    |
| Step 3:             | Review the information on the screen. Click the <b>Close</b> button.                                                                                               |
| Step 4:             | All past payments for the account will display. Double-click the payment that should be                                                                            |
|                     | adjusted.                                                                                                    |
|                     |                                                                                                    |
|                     | Payment Adjustment                                                                                                    |
|                     | Act Name DOROTHY L LYNCH                                                                                                    |
|                     | Double Click on the Payment to Adjust DESC CK # POSTED FUND CAMP AMOUNT PRINCIPAL INTEREST TOTAL FEES -> DA                                                        |
|                     | DIRECT 155547 4/22/2013 PER24A A0 80.00 78.85- 1.15-<br>ACH 130115 1/15/2013 PER24A A0 100.00 98.44- 1.56-<br>ACH 121215 1/17/2013 PER24A A0 100.00 98.03- 1.97-   |
|                     | ACH 121115 11/15/2012 PER24A A0 100.00 97.62- 2.38-<br>ACH 121015 10/15/2012 PER24A A0 150.00 147.01- 2.99-<br>ACH 120915 9/17/2012 PER24A A0 100.00 96.61- 3.39-  |
|                     | ACH 120815 8/15/2012 PER24A A0 200.00 184.52- 12.48- 3.00-<br>ACH 120610 6/11/2012 PER24A A0 122.00 122.00-<br>ACH 120601 6/1/2012 PER24A A0 2200.00 194.52- 5.48- |
|                     | ACH 120415 4/16/2012 PER24A A0 500.00 492.47- 7.53-<br>ACH 120315 3/15/2012 PER24A A0 200.00 191.67- 8.33-                                                         |
|                     |                                                                                                    |
|                     |                                                                                                    |
|                     |                                                                                                    |
|                     |                                                                                                    |
|                     |                                                                                                    |
|                     |                                                                                                    |
|                     |                                                                                                    |
|                     | Next Previous                                                                                                    |
|                     | Double Click on any Payment to process a Payment Adjustment                                                                                                    |
|                     |                                                                                                    |
| Stop E:             | The Original Daymont column will display the amounts that were applied to the versions                                                                             |
| Step 5:             | The Original Payment column will display the amounts that were applied to the various                                                                              |
|                     | categories. Use the Amounts to Aujust column to enter the new anotation of the                                                                                     |
|                     | payment. For example, it part of the payment should be applied to suspense, effer the                                                                              |

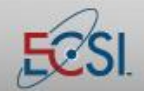

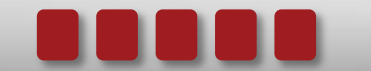

## Job Aid

## Adjusting a Payment

|         | the payment in the Suspense field. The transaction total must net zero.                                                                                                    |
|---------|----------------------------------------------------------------------------------------------------|
|         | Payment Adjustment Details ** Transaction Must Net to Zero **                                                                                                    |
|         | Act Name THOMAS R LYNCH                                                                                                    |
|         | Fund Type PER24A Campus A0                                                                                                    |
|         | Amounts to AdjustOriginal PaymentPrincipal DueTransaction Date99/23/281199/23/2811For this Fiscal?NNCheck NumberCONSOLP/0Principal Paid7.83Principal Paid7.83Interest Paid1.00Penatty / Late7.83-Agency1.00Legal Fee1.00NSF Fee1.00NSF Fee1.00Other 11.00Other 11.00Phone1.00Other 11.00Phone1.00Inhouse1.00Other 11.00Phone1.00Inhouse1.00Total0.002,007.83-Total0.002,007.83-Total0.002,007.83-Total0.002,007.83- |
|         | <u>Clear All Dues History Memos Undo Accept Quit</u>                                                                                                    |
|         | Use this window to enter the Adjustment Details. Adjustment must net to \$0 in order to process.                                                                                                    |
| Step 6: | Once the adjustment amounts have been entered, click the Accept button.                                                                                                    |
| Step 7: | Verify that the information is correct and then click the <b>Yes</b> button.                                                                                                    |

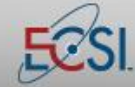

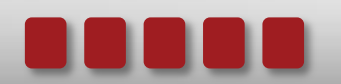